# Scanning into the Non-Patient Directory

Quick Reference Guide for RCM Clients

## What's the non-patient directory?

The non-patient directory is a secure document repository where you can store things that are unrelated to a specific patient or are related to multiple patients. Non-patient directory (NPD) should be used for communication with RCM about things like EOBs, denials, capitation checks, or letters from insurance companies.

### So how does it work?

RCM will provide you with a scanning cover sheet that you can use to document all items you are scanning into the NPD. This is a critical check and balance to make sure nothing is missed!

You can scan your document into OP directly, or you can scan onto your computer and then attach to OP. See the <u>resources</u> section to find additional information on scanning documents. Once an item is in OP, you will want to attach it to the non-patient directory so that RCM can find It

Complete the following Details:

#### Patient Information: Leave Blank

- $\circ$   $\;$  How to remove patient information.
- Click the red "X" to remove the association with the patient. (Note: you will need to click in this field to see the red "X")

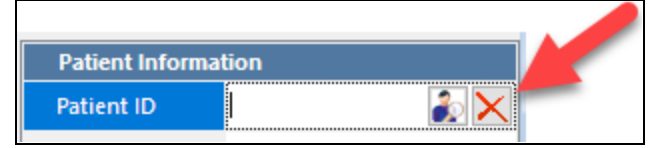

• Click "Ok" to remove the association with the patient.

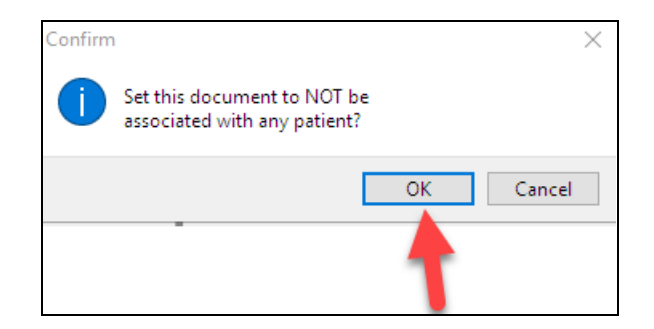

- Review Details:
  - Item Type: Select from the drop down Non-Patient Directory
  - Item Category: Leave blank
  - **Reviewed Box:** Leave unchecked
    - RCM will do that when they review the scan.
  - **Notes:** If you would like to make the uploaded documents searchable, you will want to add a note on the scan. You can also use the notes to identify anything out of the ordinary for the RCM team.
    - In Notes, enter the insurance name or other description as appropriate:
      - IE: BCBS EOBs
      - IE: BCBS Denial Letter

| Review Details |                                               |
|----------------|-----------------------------------------------|
| Item type      | NON-PATIENT<br>DIRECTORY                      |
| Item category  |                                               |
| Reviewed?      |                                               |
| Reviewed by    |                                               |
| Review date    |                                               |
| Privacy level  | Any staff member                              |
| Notes          | IE: BCBS #123456789<br>IE: BCBS Denial Letter |

- Administrative Details:
  - Address to: Leave Blank, to remove click on name and backspace.

| Administrative Details |                      |  |  |
|------------------------|----------------------|--|--|
| Creation date          | 07/18/2023           |  |  |
| Created by             | Brenda Administrator |  |  |
| Created location       | Primary Location     |  |  |
| Correspondent          |                      |  |  |
| Addressed to           |                      |  |  |
| Status of original     |                      |  |  |
| Last updated           | 7/18/2023            |  |  |

• Click Save.

| <br> |        |
|------|--------|
| Save | Cancel |

# What about Virtual Credit Cards (VCC)?

Your office will need to process the payment for the Virtual Credit Card before scanning to the RCM team. Please write on the Virtual Credit Card that the payment was processed.

How to Process Virtual Credit Cards (VCC) via Instamed?

- Login to Instamed
- Navigate to Payments
- Outlet: Change to Healthcare Bill Pay
- Do not added Patient or Guarantor Information
- Enter Virtual Credit Card (VCC) information
- Process

| Home                               | Patient Payments       | Payment Plans        | Payment History |                 |      |
|------------------------------------|------------------------|----------------------|-----------------|-----------------|------|
| Patients                           | r utient r uyments     | r aymont r lans      | T dymont motory |                 |      |
| Healthcare                         | Patient Payment        |                      |                 |                 |      |
| Healthcare                         | ACCOUNT #, FIRST N     | AME, LAST NAME, AND/ | OR BIRTH DATE   | Search Advanced |      |
| Payment                            |                        |                      |                 |                 |      |
| Insight                            | Click and drag to move |                      |                 |                 |      |
|                                    | New Patient Pay        | ment                 |                 |                 |      |
| Configure                          | Outlet *               |                      |                 |                 |      |
| Logout                             | 1 PATIENT PAYMENTS     | l                    |                 |                 | *    |
|                                    | 1 PATIENT PAYMENTS     | 3                    |                 |                 |      |
| State States and States            | 2 PATIENT PORTAL       |                      |                 |                 |      |
| <u>Messages (59)</u>               | 3 HEALTHCARE BILL I    | PAYMENTS             |                 |                 | 500- |
| InstaMed Daily Activity            | 4 BANK BILL PAYMEN     | TS                   |                 |                 |      |
| Summary<br>InstaMed Daily Activity | INTELICHART PORTA      | L                    |                 |                 |      |
| Summary<br>Reminder - InstaMed     | PATIENT INFORMAT       | TION                 |                 |                 |      |
| Scheduled Maintenanc               | Patient ID             |                      | First           | Last            |      |
| View Inbox                         |                        |                      |                 |                 |      |
|                                    | PAYMENT                |                      |                 |                 |      |
|                                    | Payment Method         | ETHOD -              |                 |                 |      |
|                                    |                        |                      |                 |                 |      |

## What next?

RCM will review all items in the non-patient directory and mark them "Reviewed". If you look back at older scans, you will be able to see who reviewed them and when they were reviewed.

#### Resources:

Scanning a New Document Importing a PDF Editing & Deleting Documents Searching for Documents RCM Client Scanning Cover Sheet